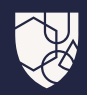

# Canllaw Defnyddiwr MedicinesComplete

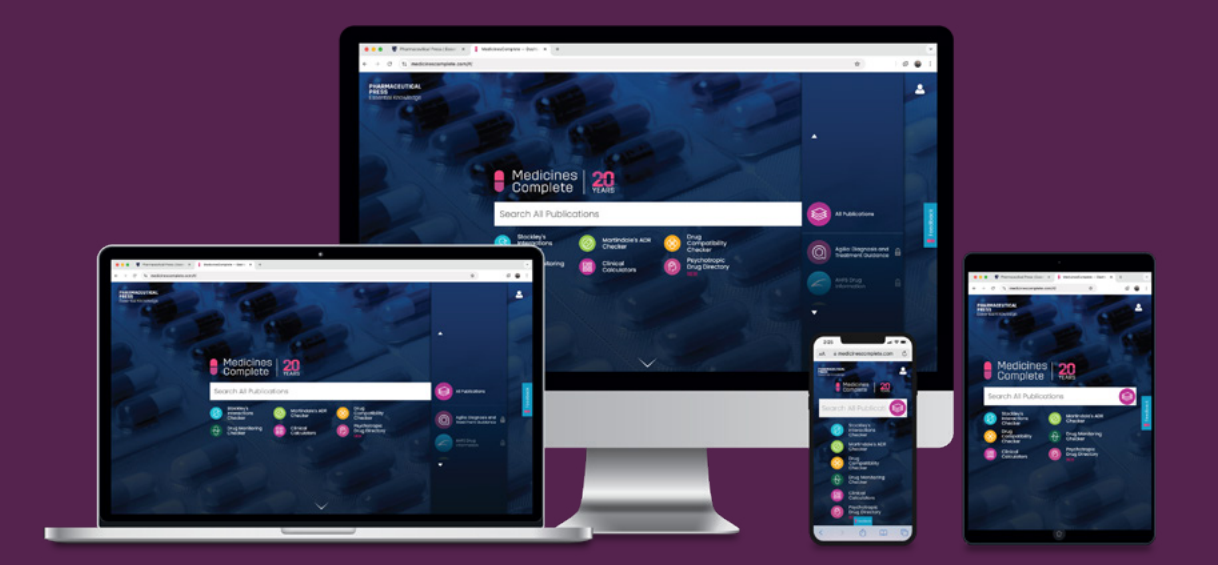

MedicinesComplete.com

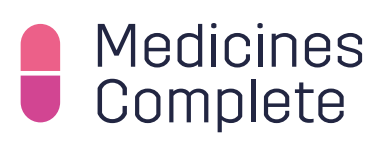

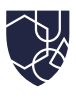

# Cynnwys

03 Cyflwyniad

#### Sut i gyrchu MedicinesComplete

- 04 Trwy gyfeiriad IP
- 05 Trwy enw defnyddiwr a chyfrinair
- 06 Trwy Shibboleth/OpenAthens
- 06 Trwy ddolen atgyfeirio o wefan ddiogel
- 07 Allgofnodi a mewngofnodi fel defnyddiwr arall

#### Sut i lywio MedicinesComplete

- 08 Defnyddio'r hafan
- 09 Defnyddio'r bar chwilio
- 10 Defnyddio'r uwch chwilio
- 12 Defnyddio'r pennawd
- 12 Defnyddio'r dudalen gynnwys
- 13 Defnyddio'r cerdyn dosau

#### Sut i ddefnyddio cyhoeddiadau MedicinesComplete

- 14 Cyflwyniad i gyhoeddiadau
- **15** British National Formulary (BNF) a BNF for Children (BNFC)
- 16 Stockley's Drug Interactions
- 18 Stockley's Interactions Checker
- 20 Martindale's ADR Checker
- 21 Martindale: The Complete Drug Reference
- 22 Palliative Care Formulary
- 23 Critical Illness

#### Sut i gysylltu â ni

- 24 Sut i adael adborth
- 24 Cysylltu â ni

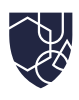

## Cyflwyniad

Mae **MedicinesComplete** yn ei gwneud hi'n hawdd i weithwyr iechyd proffesiynol gyrchu canllawiau ar sail tystiolaeth a gwybodaeth sicr ar feddyginiaethau i gefnogi penderfyniadau hyderus ar y pwynt angen.

Esbonia'r canllaw defnyddiwr hwn sut i gyrchu a llywio **MedicinesComplete**, ynghyd â chynnig canllawiau ar sut i ddefnyddio cyhoeddiadau penodol.

Ar gyfer cwestiynau a chymorth penodol, anogwn ni chi i ddefnyddio'r manylion cyswllt yng nghefn y canllaw.

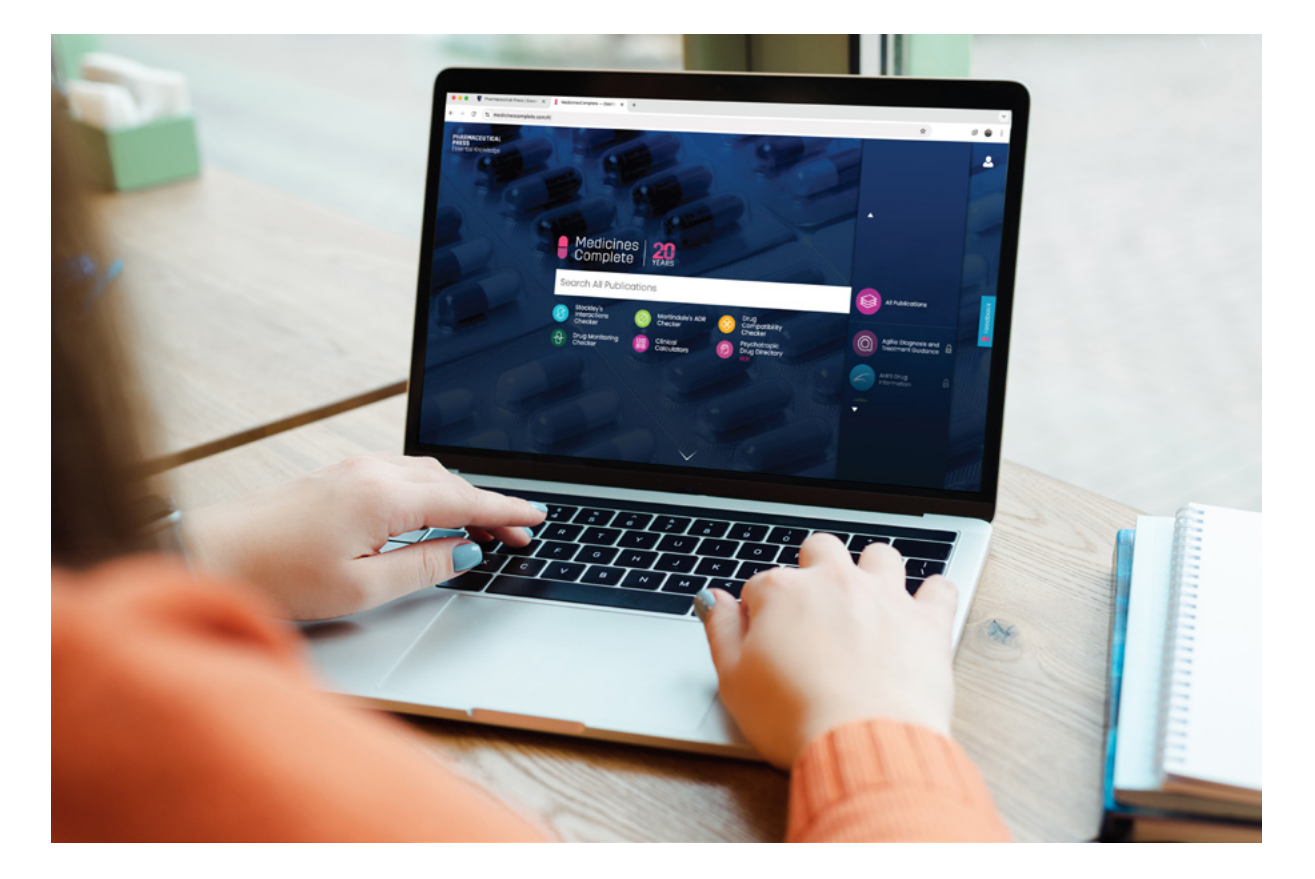

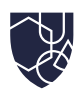

# Sut i gyrchu MedicinesComplete

Mae tair ffordd o fewngofnodi i MedicinesComplete – trwy gyfeiriad IP, gydag enw defnyddiwr a chyfrinair, neu drwy Shibboleth/OpenAthens. Bydd sut y byddwch chi'n cyrchu MedicinesComplete yn cael ei benderfynu gan yr unigolyn/unigolion sy'n gyfrifol am danysgrifiad eich sefydliad i MedicinesComplete.

## Trwy gyfeiriad IP

I gyrchu'r llwyfan trwy gyfeiriad IP, ewch i <u>www.medicinescomplete.com</u>. Ar ôl mewngofnodi'n llwyddiannus, byddwch chi'n cael eich tywys i hafan MedicinesComplete.

| PHARMACEUTICAL<br>PRESS<br>Essential Knowledge | Ð   | Medicine:<br>Complete                 | S          |                                       |   |                                             | <b>*</b> |
|------------------------------------------------|-----|---------------------------------------|------------|---------------------------------------|---|---------------------------------------------|----------|
|                                                | See | arch All Publi                        | cations    | 3                                     |   | All Publications                            | ğ        |
|                                                | S   | Stockley's<br>Interactions<br>Checker | $\bigcirc$ | Martindale's ADR<br>Checker           | Q | Agilio: Diagnosis and<br>Treatment Guidance | Feedbo   |
|                                                | 8   | Drug<br>Compatibility<br>Checker      | Ð          | Drug Monitoring<br>Checker            |   |                                             | 1        |
| STO A                                          |     | Clinical<br>Calculators               | P          | Psychotropic<br>Drug Directory<br>NEW |   |                                             |          |
|                                                |     |                                       |            |                                       | - |                                             |          |

- 1. Nodwch www.medicinescomplete.com ym mar cyfeiriad eich porwr.
- 2. Os yw'ch cyfeiriad IP wedi'i awdurdodi, cewch gyrchu hafan MedicinesComplete.

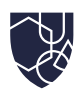

## Trwy enw defnyddiwr a chyfrinair

I gyrchu MedicinesComplete trwy enw defnyddiwr a chyfrinair, rhaid i chi osod eich cyfrinair y tro cyntaf y byddwch chi'n mewngofnodi. I wneud hyn, ewch i <u>www.medicinescomplete.com</u> a dewiswch yr opsiwn 'Reset password?' yn y ffenestr fewngofnodi.

Unwaith y byddwch chi wedi cwblhau'r broses ail-osod cyfrinair, mewngofnodwch i'ch cyfrif i gael mynd i'r hafan MedicinesComplete.

- 1. Nodwch www.medicinescomplete.com ym mar cyfeiriad eich porwr a dewis 'Login'.
- 2. Dewiswch 'Reset password?' a nodwch eich cyfeiriad e-bost.
- 3. Adferwch y cod ail-osod cyfrinair a anfonwyd i'ch mewnflwch e-bost.
- 4. Nodwch y cod ar y sgrin mewngofnodi a chadarnhau'ch cyfrinair newydd.
- 5. Cliciwch ar y botwm 'Login'.
- 6. Yn y dyfodol byddwch chi angen rhoi'ch cyfeiriad e-bost neu enw defnyddiwr a chyfrinair i fewngofnodi trwy'r hafan MedicinesComplete, oni bai eich bod chi'n cadw'r manylion hyn yn eich porwr.

| Email or username                   |                 | < Back                                                                                 |                |
|-------------------------------------|-----------------|----------------------------------------------------------------------------------------|----------------|
| Email or username Password Password | Reset password? | A code has been sent to the email addre<br>the previous screen.<br>Reset password code | ss provided in |
| - doomoid                           |                 | Reset password code                                                                    |                |
| Log in                              |                 | New password                                                                           | 0              |
|                                     |                 | New password                                                                           |                |
|                                     |                 | Confirm new password                                                                   | 0              |
|                                     |                 | Confirm new password                                                                   |                |
|                                     |                 |                                                                                        |                |

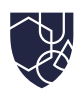

## Trwy Shibboleth/OpenAthens

Mewngofnodwch drwy ddewis 'Login via Shibboleth/OpenAthens'. Unwaith y byddwch chi wedi mewngofnodi'n llwyddiannus, byddwch chi'n cael eich tywys i dudalen hafan MedicinesComplete.

| Manage Access via               | a SAMS Sigma    |
|---------------------------------|-----------------|
| Medicines<br>Complete           |                 |
| Email or username               |                 |
| Email or username               |                 |
| Password                        | Reset password? |
| Password                        |                 |
| Log in                          |                 |
| Redeem a voucher                | >               |
| Login via Shibboleth/Open Ather | ns              |

- Nodwch <u>www.medicinescomplete.</u> <u>com</u> ym mar cyfeiriad eich porwr a dewis 'Login'.
   Cliciwch ar yr opsiwn 'Login via
- Shibboleth/OpenAthens'.
- 3. Yn y ffenestr fydd yn agor, dewiswch eich sefydliad.
- 4. Byddwch chi'n cael eich ail-gyfeirio at y dudalen mewngofnodi ar gyfer eich sefydliad. Nodwch eich manylion i sicrhau mynediad i'r MedicinesComplete.

## Trwy ddolen atgyfeiriad o wefan ddiogel

Gellir defnyddio'r opsiwn hwn i ddarparu mynediad i MedicinesComplete yn uniongyrchol o'ch system fewnol eich hun. Dylai'r cyfarwyddiadau cyffredinol weithio i'r rhan fwyaf, ond mae'n dibynnu ar sut y mae'r cod wedi'i wreiddio ar eich safle. Dilynwch y camau hyn.

- Penderfynwch ble ar eich system fewnol yr ydych chi eisiau cynnwys dolen i MedicinesComplete. Sicrhewch fod hyn ar dudalen ddiogel nad yw'r cyhoedd yn gallu'i chyrchu (y tu ôl i'ch rhwydwaith neu fewngofnodi ffederal).
- 2. Cymerwch gopi o URL y dudalen (a elwir hefyd yn URL y cyfeiriwr) a'i anfon at eich Rheolwr Cyfrif a fydd angen ychwanegu hyn at eich dulliau mynediad.
- 3. Ar ôl ei ychwanegu, ewch yn ôl i'ch system fewnol ac ychwanegu dolen/botwm yn arwain at MedicinesComplete yn y fformat a ganlyn:

E.e. os mai URL y cyfeiriwr yw <u>https://mc.referrer.com</u>, yna'r URL y byddwch chi'n ei nodi yn eich system fyddai: <u>https://www.medicinescomplete.com/loginexplore?referrer\_</u> <u>url=https://mc.referrer.com</u>

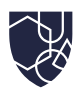

## Allgofnodi a mewngofnodi fel defnyddiwr gwahanol

Mae'n bwysig eich bod chi bob amser yn allgofnodi unwaith y mae'ch sesiwn ar MedicinesComplete wedi dod i ben. Mae angen i chi hefyd allgofnodi os dymunwch gyrchu MedicinesComplete gyda chyfrif defnyddiwr gwahanol. Mae hyn yn bwysig os yw'ch tanysgrifiad sefydliad wedi'i seilio ar gyd-ddigwyddiad. Bydd allgofnodi yn sicrhau bod cydweithiwr yn gallu mewngofnodi a chyrchu MedicinesComplete.

| PHARMACEUTICAL<br>PRESS<br>Essential Knowledge | Mi    | edicines<br>omplete           |            |                                | ROYAL<br>PHARMACEUTICAL<br>SOCIETY<br>Sign Out | ×      |
|------------------------------------------------|-------|-------------------------------|------------|--------------------------------|------------------------------------------------|--------|
|                                                | Searc | ch All Publicc                | ations     |                                | My Account                                     | с<br>К |
|                                                | S St  | ockley's<br>teractions        | $\bigcirc$ | Martindale's ADR               | Publications                                   | Feedba |
|                                                | CI    | hecker                        |            | CHECKEI                        | FAQs                                           | -      |
|                                                |       | rug<br>ompatibility<br>hecker | Ð          | Drug Monitoring<br>Checker     | Sales and Upgrades                             |        |
|                                                |       | linical<br>alculators         | R          | Psychotropic<br>Drug Directory |                                                |        |
| The e                                          |       |                               |            |                                |                                                |        |

- 1. I ddod â'ch sesiwn i ben, cliciwch ar yr eicon 'My account' a dewis 'Sign out' ar y rhestr.
- 2. I fewngofnodi trwy gyfrif gwahanol, dewiswch 'Login as a different user'. Bydd hyn yn agor y sgrin mewngofnodi lle gallwch chi gael mynediad trwy enw defnyddiwr/cyfrinair neu Shibboleth/OpenAthens.

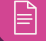

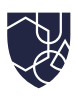

# Sut i lywio MedicinesComplete

## Defnyddio'r hafan

Ar ôl i chi fewngofnodi i MedicinesComplete, mae'r dudalen hafan yn cael ei harddangos, sy'n cynnwys y bar chwilio a rhestr o gyhoeddiadau yr ydych chi wedi tanysgrifio iddynt.

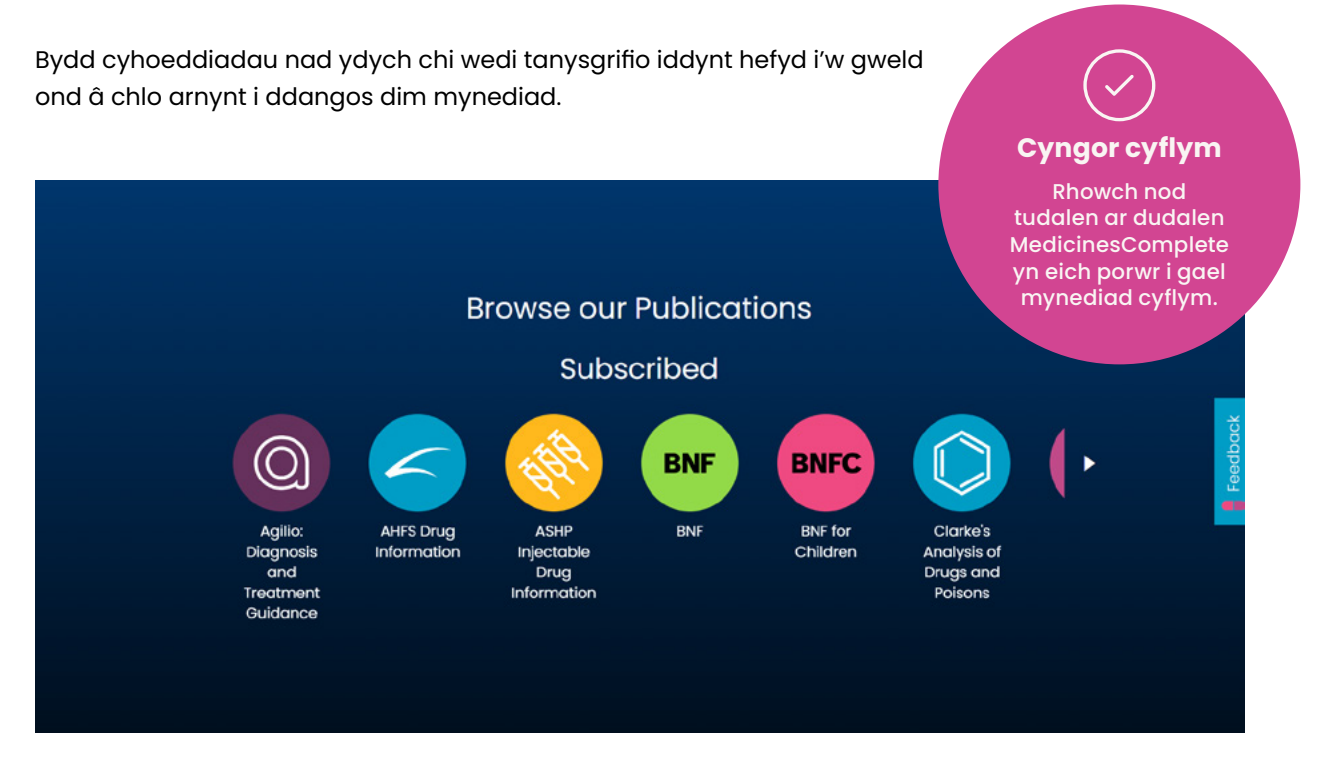

- 1. Chwiliwch ar draws yr holl gyhoeddiadau neu dewiswch un o'r rhestr gyhoeddiadau i ochr dde'r bar chwilio (llun ar dudalen 9).
- 2. Cliciwch ar y saethau i symud i fyny ac i lawr y rhestr o gyhoeddiadau.
- 3. Sgroliwch i lawr yr hafan i'r adran 'Browse our publications' i gyrchu dolenni cyflym i'r hafan ar gyfer pob un o'ch cyhoeddiadau rydych chi wedi tanysgrifio iddynt.
- 4. Sgroliwch i lawr i waelod y dudalen hafan i gael y diweddaraf/newyddion cynnyrch, ynghyd â chyrchu'r canllawiau defnyddiwr.

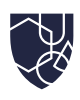

## Defnyddio'r bar chwilio

Gallwch chi ddewis chwilio ar draws yr holl gyhoeddiadau neu mewn cyhoeddiadau sydd wedi'u tanysgrifio yn unigol.

| PHARMACEUTICAL<br>PRESS<br>Essential Knowledge                                                                                                    | Medicine<br>Complete                                                                                                    | s                                                                                                    | ·                                                                                                    | 2           |
|----------------------------------------------------------------------------------------------------|----------------------------------------------------------------------------------------------------|----------------------------------------------------------------------------------------------------|----------------------------------------------------------------------------------------------------|-------------|
|                                                                                                    | Search All Publ                                                                                                    | lications                                                                                                    | All Publications                                                                                                    | c.          |
|                                                                                                    | Stockley's<br>Interactions<br>Checker                                                                                                    | Martindale's ADR<br>Checker                                                                                                    | Agilio: Diagnosis and<br>Treatment Guidance                                                                                                    | Feedbo      |
|                                                                                                    | Drug<br>Compatibility<br>Checker                                                                                                    | - Drug Monitoring<br>Checker<br>Psychotropic                                                                                        | AHFS Drug<br>Information                                                                                                    | Handlin     |
| <ol> <li>Mae'r bar chwllio<br/>ar y MedicinesCo</li> <li>Mae termau chw<br/>gyntaf yn y bar c</li> <li>Chwiliwch am go<br/>unigol.</li> <li>Mae pob canlynio</li> <li>Wrth ddewis cyho<br/>eich chwilio trwy<br/>rhyngweithiad, co</li> </ol> | wear reoil ar y d<br>omplete.<br>filio perthnasol yn<br>hwilio.<br>anlyniadau ar dra<br>ad chwilio yn rhoi<br>oeddiadau, defny<br>hidlo yn ôl cyhoe<br>rynodeb o driniae<br>adur Meddygol Ste<br>berthnasol. Cliciv | awto-lenwi pan fydd<br>ws yr holl gyhoeddiad<br>manylion y cyhoeddiad<br>ddiwch y panel ar yr<br>ddiad a math o gynn<br>eth, ayyb). | ag ym mnennawa pob<br>lwch chi'n teipio'r tair llyt<br>dau neu dewiswch gyho<br>ad, teitl tudalen, a math c<br>ochr chwith i fireinio yml<br>wys (cyffur, meddyginia<br>s ar dop y dudalen canly<br>anllawiau ar ynganu a ch | nyfystyron. |
| Medicines<br>Complete                                                                                                    |                                                                                                    | methotrexate                                                                                                    | <u>o</u> 00                                                                                                    | ۵ د         |
|                                                                                                    | Search r                                                                                                    | esults for <i>methotr</i>                                                                                                    | rexate                                                                                                    |             |
| Filter Results                                                                                                    | Stedma                                                                                                    | n's Medical Dictionary Definition                                                                                                   |                                                                                                    | thock X     |

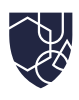

## Defnyddio chwilio manwl

#### Gwirydd sillafu ar gyfer canlyniadau chwilio

Wrth ddefnyddio'r bar chwilio byddwch chi'n sylwi ar wirydd sillafu wedi'i awtomeiddio ar gyfer canlyniadau chwilio.

#### **Chwilio semanteg**

Cefnoga MedicinesComplete chwilio semanteg yn ôl term cysyniad SNOMED CT ac enwau rhan therapiwtig rhithiol dm+d.

- 1. Chwilio am 'Coumarin anticoagulant'.
- 2. Bydd canlyniadau gyda theitlau gan gynnwys 'About anticoagulants', 'Coumarin derivatives', a 'Coumarin' yn cael eu rhoi.

| Medicines<br>Complete                                     | Coumarin anticoagulant 💿 🚱 🔕 🔺                                   |
|-----------------------------------------------------------|------------------------------------------------------------------|
| Se                                                        | earch results for <i>Coumarin anticoagulant</i>                  |
|                                                           | Stedman's Medical Dictionary Definition                          |
| Filter Results                                            |                                                                  |
| All Publications<br>1762 Results                          | Results 1 - 20 of 1762, sorted with best match first.            |
| Agilio: Diagnosis and<br>Treatment Guidance<br>40 Results | Stockley's Drug Interactions                                     |
| AHFS Drug Information 52 Results                          | Coumarin Derivatives<br>Drug<br>Drugs in Pregnancy and Lactation |
| ASHP Injectable Drug<br>Information<br>O Results          | Coumarin<br>Drug<br>Martindale: The Complete Drug Reference      |

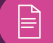

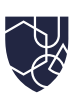

#### Chwilio yn ôl cyfystyr

Bydd cyfystyron hefyd yn cael eu canfod wrth chwilio trwy MedicinesComplete.

- 1. Chwilio am 'Hypericum'.
- 2. Gweler canlyniadau ar gyfer y teitl 'St John's Wort'.

#### Chwilio yn ôl fformiwlâu cemegol

Ffordd arall o chwilio yw yn ôl fformiwlâu cemegol. Dengys canlyniadau chwilio bod 'KCI' yn gysylltiedig â 'Potassium chloride'.

#### **Chwilio penagored**

Mae MedicinesComplete yn cynnwys chwilio penagored (wildcard search). Er enghraifft, bydd nodi 'Pregnan\*' gyda seren ar y diwedd yn rhoi canlyniadau ar gyfer 'Pregnant', 'Pregnancy', a 'Pregnane'.

| Medicines<br>Complete                                    | Pregnan* 🔞 🕀 S 🙆 🕹                                  |
|----------------------------------------------------------|-----------------------------------------------------|
|                                                          | Search results for <i>Pregnan</i> *                 |
|                                                          | Stedman's Medical Dictionary Definition             |
| Filter Results                                           | Results 1 – 20 of 64, sorted with best match first. |
| Agilio: Diagnosis and<br>Treatment Guidance<br>7 Results | Drug<br>Pediatric Injectable Drugs                  |
| AHFS Drug Information<br>5 Results                       | Antibiotic<br>Kucers' the Use of Antibiotics        |
| ASHP Injectable Drug                                     | Abbreviations<br>Kucers' the Use of Antibiotics     |

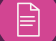

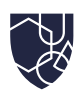

## Defnyddio'r pennawd

Defnyddiwch y pennawd i lywio MedicinesComplete yn gyflym ac yn effeithlon gan ddefnyddio ystod o nodweddion llywio'n sythweledol.

|                        | Bar chwilio |   |           | Eic     | con Cyfrif |
|------------------------|-------------|---|-----------|---------|------------|
| Medicines<br>Complete  | Pregnan*    | Ø |           | 0       | 2          |
| Logo MedicinesComplete |             | 0 | ffer pwyr | nt ango | en         |

- 1. Cyrchwch y bar chwilio o bennawd unrhyw dudalen.
- 2. Chwiliwch ar draws yr holl gyhoeddiadau neu o fewn cyhoeddiad penodol trwy glicio ar yr eicon cyhoeddiad a dewis eich hoff un o'r gwymplen. Didolir canlyniadau fel bod y tudalennau sy'n cyd-fynd orau â'ch chwiliad yn cael eu harddangos yn gyntaf.
- 3. Gellir cyrchu'r offer pwynt gofal fel Stockley's Interactions Checker a'r Martindale's ADR Checker yn uniongyrchol trwy'r eiconau ar ochr dde'r bar chwilio.
- 4. Gweler opsiynau cyfrif trwy ddewis yr eicon cyfrif. Daw hyn â dewislen yn arddangos 'My account', ynghyd â'r opsiynau 'Sign out' a 'Log in as a different user'.
- 5. Llywiwch yn ôl i'r dudalen hafan o unrhyw dudalen trwy glicio ar y logo MedicinesComplete ar gornel chwith uchaf y sgrin.

## Defnyddio tudalen gynnwys

Defnyddiwch y tudalennau cynnwys i hidlo a llywio cynnwys ar draws yr holl gyhoeddiadau.

- 1. Yn dilyn eich chwilio, cliciwch ar ganlyniad chwilio i weld y dudalen gynnwys bwrpasol.
- 2. Defnyddiwch y togl 'Highlight search' i adnabod holl ymddangosiadau'r term chwilio o fewn y dudalen gynnwys.
- Ar dudalen gynnwys y cyhoeddiadau dethol, mae'r panel ar yr ochr chwith yn caniatáu i chi lywio'n gyflym i isadrannau allweddol y cynnwys megis dosau a sgil-effeithiau, a chynnwys cysylltiedig ar draws pob cyhoeddiad.
- 4. Mae'r dyddiad ar dop y dudalen islaw enw'r cyhoeddiad yn nodi pa bryd y cafodd unrhyw gynnwys o'r cyhoeddiad ei ddiweddaru diwethaf.
- 5. Cliciwch ar yr eicon cyhoeddiad i bori'r cyhoeddiad.

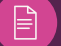

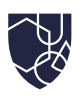

## Defnyddio'r cerdyn dosau

Yn y canlyniadau chwilio, gweler gwybodaeth bwysig am ddosau gan ddefnyddio'r cerdyn dosau, os yw ar gael.

- Gellir cyrchu gwybodaeth ar ddosau sydd ar gael yn y British National Formulary (BNF), BNF for Children (BNFC), neu Martindale: The Complete Drug Reference yn gyflym gan ddefnyddio'r cerdyn dosau islaw'r bar chwilio.
- 2. Er enghraifft, bydd chwilio am 'Adalimumab' yn arddangos cerdyn dosau ar dop y dudalen ganlyniadau.
- 3. Cliciwch ar y botwm 'Expand' i weld y wybodaeth am ddosau.
- 4. Gellir toglo yn rhwydd rhwng y wybodaeth ddosau yn BNF, BNFC, neu Martindale: The Complete Drug Reference.
- 5. Mae unrhyw gyhoeddiadau nad ydych chi wedi tanysgrifio iddynt yn dangos eicon clo.
- 6. Cliciwch ar 'Read more' ar dop y garden dosau i lywio pob un o'r cyhoeddiadau penodol, er enghraifft, BNF.

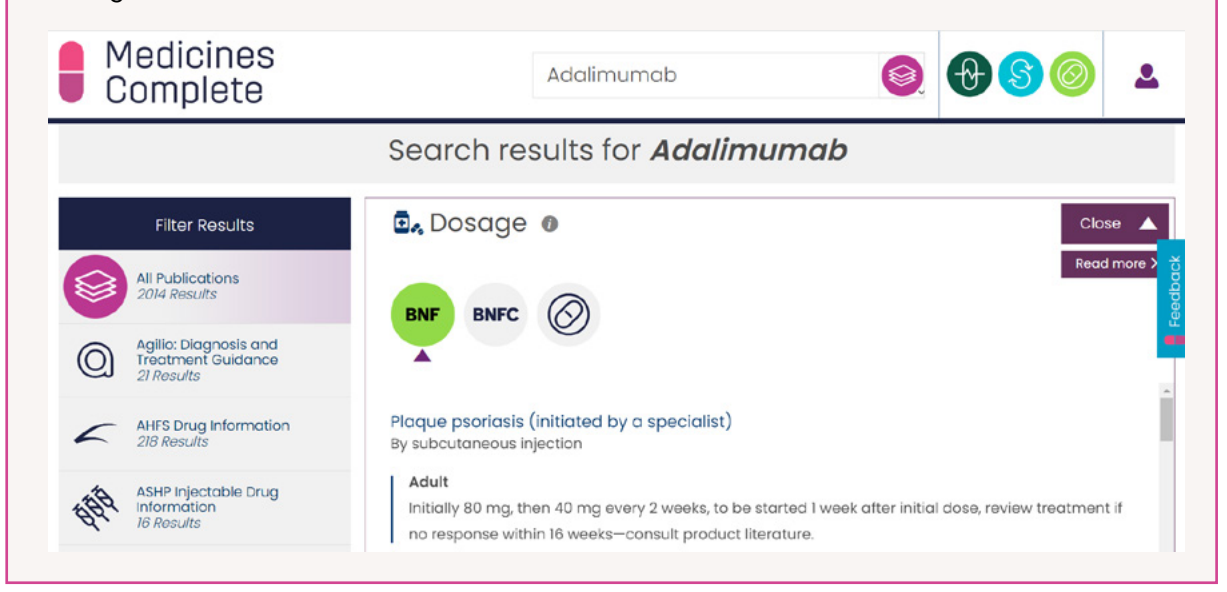

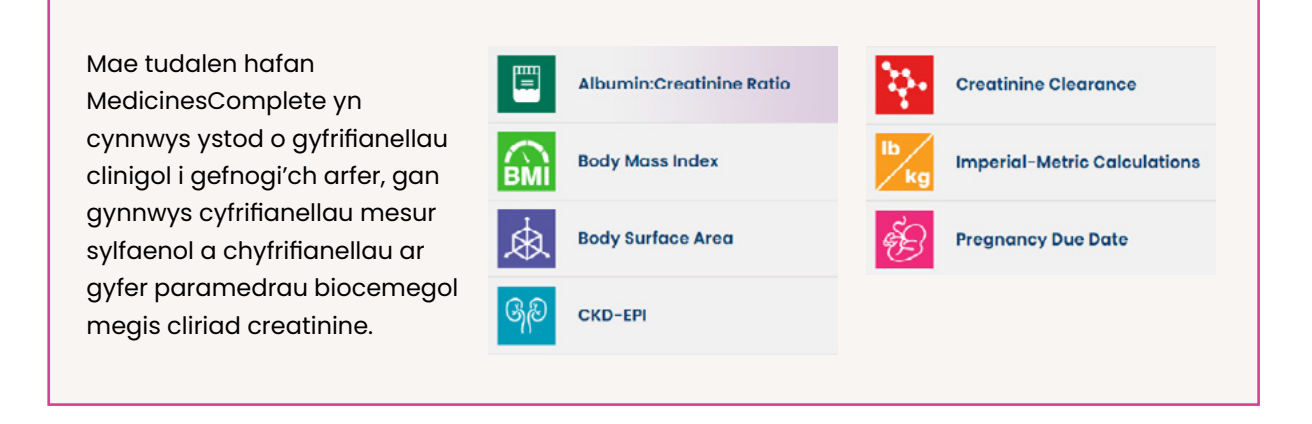

PRESS

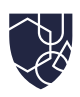

# Sut i ddefnyddio cyhoeddiadau **MedicinesComplete**

## Cyflwyniad i gyhoeddiadau

Mae gan bob cyhoeddiad dudalen hafan sy'n caniatáu i chi bori'r gwahanol fathau o gynnwys. Mae llawer o gyhoeddiadau yn trefnu cynnwys gyda monograffau manwl ar y cyffur, y llenwydd, neu'r llysieuyn.

Mae cyfoeth o wybodaeth ychwanegol hefyd sy'n benodol i bob cyhoeddiad, megis crynodebau triniaeth a chanllawiau ar y gwrthrych. Gellir cyrchu'r dudalen gyhoeddiadau o'r dudalen hafan MedicinesComplete neu ei chyrchu trwy eiconau llwybr byr yng nghornel dde uchaf unrhyw un o'r dudalen canlyniadau chwilio.

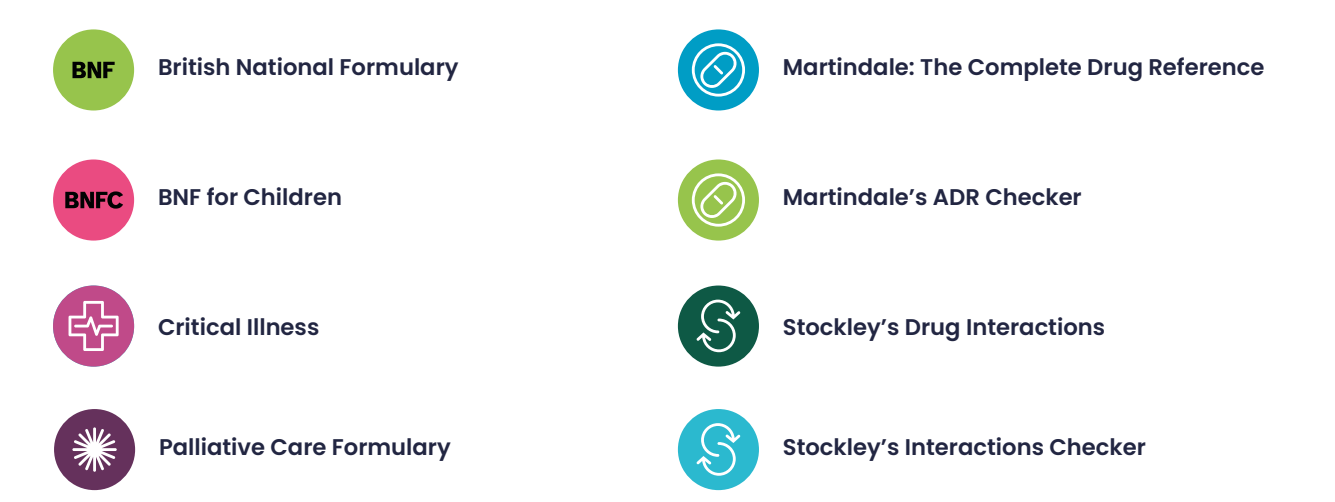

Dychwelyd i'r Tabl Cynnwys

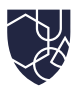

BNF BNFC

### British National Formulary (BNF) a BNF for Children (BNFC)

Mae'r llywio ar draws **BNF** a **BNFC** yr un peth. Mae'r enghraifft hon yn canolbwyntio ar chwilio am wybodaeth am 'Abacavir' yn **BNFC**. Fel y crybwyllir yn 'How to navigate MedicinesComplete', mae sawl ffordd o chwilio am wybodaeth am gyffuriau. Yn yr enghraifft hon, defnyddir y dull 'Using the homepage':

#### Cyngor cyflym

Er mwyn dychwelyd i'r dudalen hafan MedicinesComplete unrhyw bryd, cliciwch ar y logo MedicinesComplete yn y gornel chwith uchaf.

- 1. Sgroliwch i lawr y dudalen hafan hyd at 'Browse our publications' a chlicio ar 'BNFC'.
- 2. Cliciwch ar 'Drugs' i weld A-Z o gyffuriau. Gellir hidlo'r rhain yn ôl enw cyffuriau neu ddosbarth cyffuriau.
- 3. Cliciwch ar 'Abacavir' i gael eich tywys i'r monograff cyffuriau a defnyddio'r isadrannau yn y panel ar yr ochr chwith i lywio i'r wybodaeth ofynnol.
- 4. Er enghraifft, cliciwch ar 'Allergy and cross-sensitivity' i weld unrhyw wybodaeth berthnasol.
- 5. Cliciwch ar 'Related content' yn y panel chwith uchaf i godi cyfeiriadau eraill at 'Abacavir' yn yr holl gyhoeddiadau.
- 6. I ddychwelyd i'r dudalen BNFC, cliciwch ar y botwm 'Back' yn eich porwr.

#### Graddio tystiolaeth

Nodwch fod argymhellion yn y **BNF** a'r **BNFC** wedi'u graddio ar sail tystiolaeth i adlewyrchu cryfder yr argymhelliad. Mae hyn yn helpu i gefnogi penderfyniadau clinigol. Defnyddiwch y togl 'Evidence grading' ar dop y dudalen i uwcholeuo argymhellion gradd tystiolaeth o fewn y dudalen gynnwys. Daliwch eich cyrchwr dros y symbol graddio tystiolaeth 'M' i weld lefel y dystiolaeth. Os hoffech chi wybodaeth bellach am hyn, gallwch glicio ar y symbol 'M' i'w tywys i dudalen newydd â manylion am y system raddio a ddefnyddir yn y cyhoeddiadau **BNF** a **BNFC**.

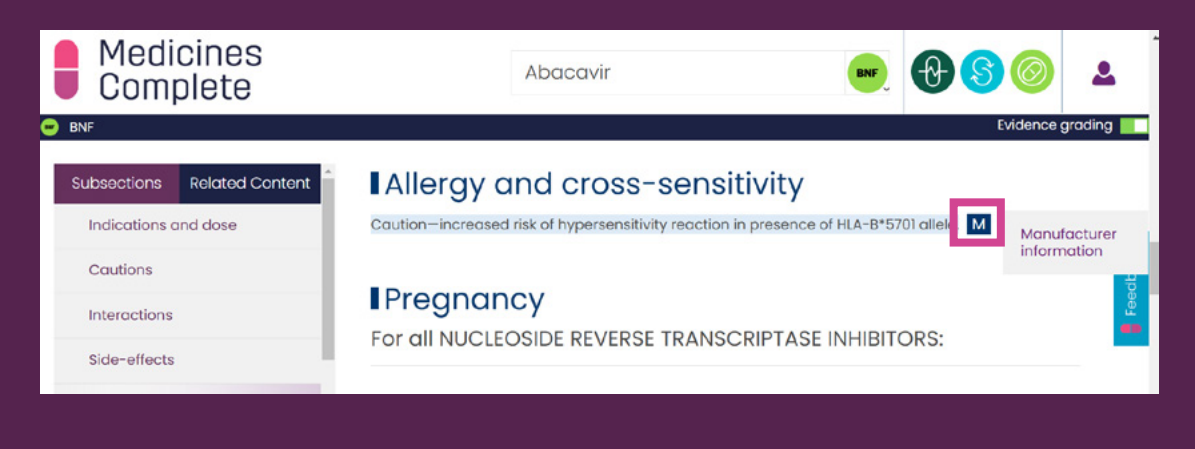

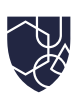

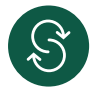

#### **Stockley's Drug Interactions**

Os byddwch chi'n teipio mwy nac un cyffur yn y bar chwilio, bydd hyn yn chwilio am ryngweithiadau cyffuriau yn awtomatig. Gallwch chwilio yn ôl un cyffur neu yn ôl grŵp cyffuriau yn ôl enw. Yn yr enghraifft hon, byddwn ni'n canolbwyntio ar y cyffuriau 'Apixaban' a 'Verapamil':

- 1. Nodwch 'Apixaban' a 'Verapamil' yn 'Search all publications'. Bydd hyn yn edrych am ryngweithiadau rhwng y ddau gyffur.
- 2. Bydd eich canlyniadau chwilio yn cael eu rhestru. Dewiswch y gwymplen cyhoeddiadau i ochr dde eich term chwilio a dewiswch **Stockley's Drug Interactions**.
- 3. Sylwch fod dau opsiwn i ddewis ohonynt yn y canlyniadau: mae'r canlyniadau 'Specific interactions' yn cynnwys yr union derm a chwiliwyd ac mae'r canlyniadau 'General interactions' yn cynnwys canlyniadau cysylltiedig ar gyfer y term y chwiliwyd amdano.
- 4. I weld y monograff rhyngweithiadau, cliciwch ar 'Activated factor...' o dan 'Specific interactions'. Mae'r monograff rhyngweithiadau yn cynnwys crynodeb ynghyd â gwybodaeth fanwl ar y dystiolaeth glinigol, dull, a phwysigrwydd a rheolaeth, ynghyd â chyfeiriadau (a ddisgrifir isod).
- 5. Defnyddiwch fotwm 'Back' eich porwr i ddychwelyd i'r dudalen canlyniadau chwilio.

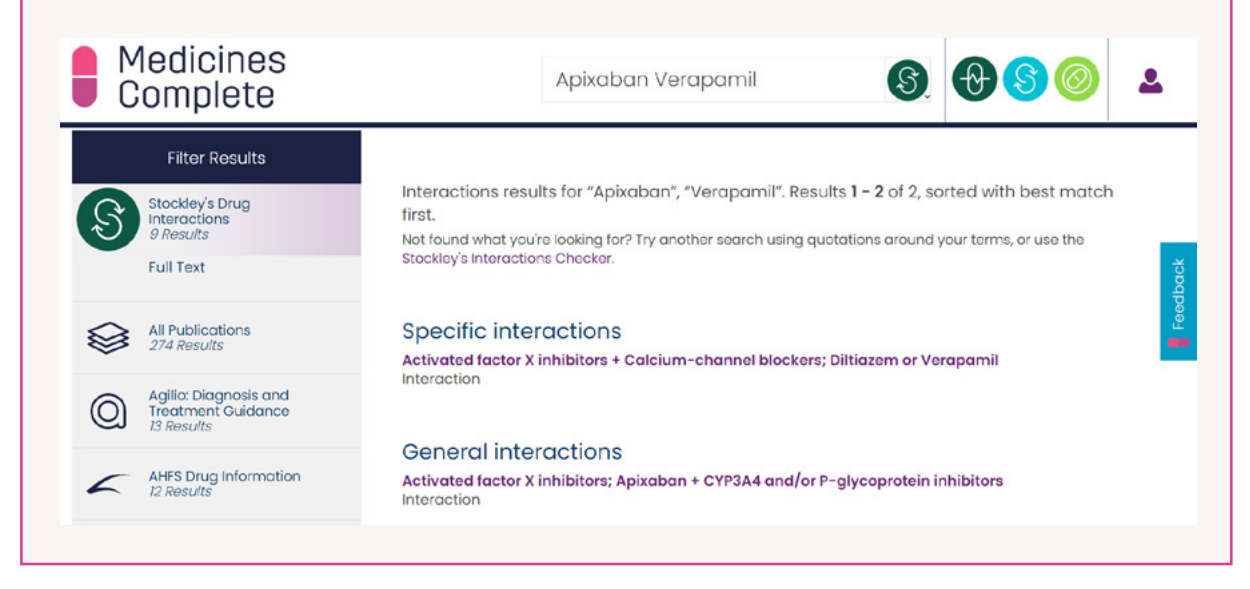

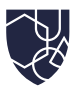

## Monograffau rhyngweithiadau

Cyflwynir y rhain fel a ganlyn:

#### Crynodeb

Crynodeb o'r rhyngweithiad mewn blwch glas ar dop pob monograff.

#### Tystiolaeth glinigol

Llenyddiaeth sylfaenol gefnogol a ddefnyddir i ddisgrifio'r dystiolaeth y tu ôl i ryngweithiad.

#### Dull

Dulliau rhyngweithio yn cael eu hesbonio ar sail gwybodaeth o'n tîm golygyddol arbenigol.

#### Pwysigrwydd a rheolaeth

Argymhellion clir, ymarferol ac ar sail tystiolaeth ar sut i reoli rhyngweithiad.

#### Cyfeiriadau

Mae pob monograff Stockley's Drug Interactions wedi'u cyfeirio'n llawn yma.

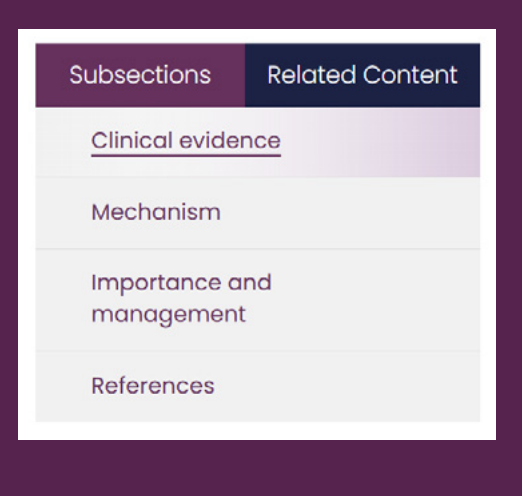

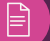

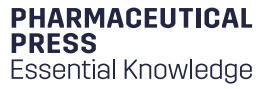

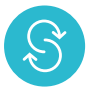

#### **Stockley's Interactions Checker**

Mae'r offeryn pwynt angen hwn yn caniatáu i chi nodi nifer diderfyn o enwau cyffuriau/grwpiau cyffuriau o fewn y bar chwilio. Mae hyn yn ddefnyddiol ar gyfer adnabod rhyngweithiadau posibl yn gyflym mewn cleifion ar nifer o wahanol feddyginiaethau. Yn yr enghraifft hon, byddwn yn gwirio ar gyfer rhyngweithiadau posibl rhwng y sylweddau 'Apixaban, 'Verapamil, 'Simvastatin' a 'Grapefruit':

- 1. Cliciwch ar yr eicon Stockley's Interactions Checker ar y dudalen hafan islaw'r bar chwilio.
- 2. Nodwch fod dau hidlydd chwilio gwahanol: 'Drug interactions' a 'Food, drink and smoking interactions'. Mae'r olaf yn cynnig gwiriadau ar sut y gallai'r tri ffactor allanol allweddol hyn effeithio ar ryngweithiadau cyffuriau.
- 3. Gan ddefnyddio'r hidlydd 'Drug interactions', dechreuwch deipio 'Apixaban', 'Verapamil', 'Simvastatin', a 'Grapefruit'. Ar gyfer pob un, dewiswch y gair yn y canlyniadau chwilio i gadarnhau ei gynnwys yn y chwilio. Ar ôl ei gwblhau, cliciwch ar 'Search'.
- 4. Mae'r rhyngweithiadau wedi'u trefnu a'u rhestru yn ôl symbol.
- 5. Mae pob bwlch yn dangos rhyngweithiad rhwng dau sylwedd gydag esboniad o'r hyn all ddigwydd a pha gamau i'w cymryd. Mae hyn hefyd yn cynnwys cynrychiolaeth weledol gyflym o'r dystiolaeth, y camau, a'r difrifoldeb.
- 5. Cliciwch ar y ddolen ar waelod pob blwch rhyngweithiad i fynd i Stockley's Drug Interactions am fanylion llawn.

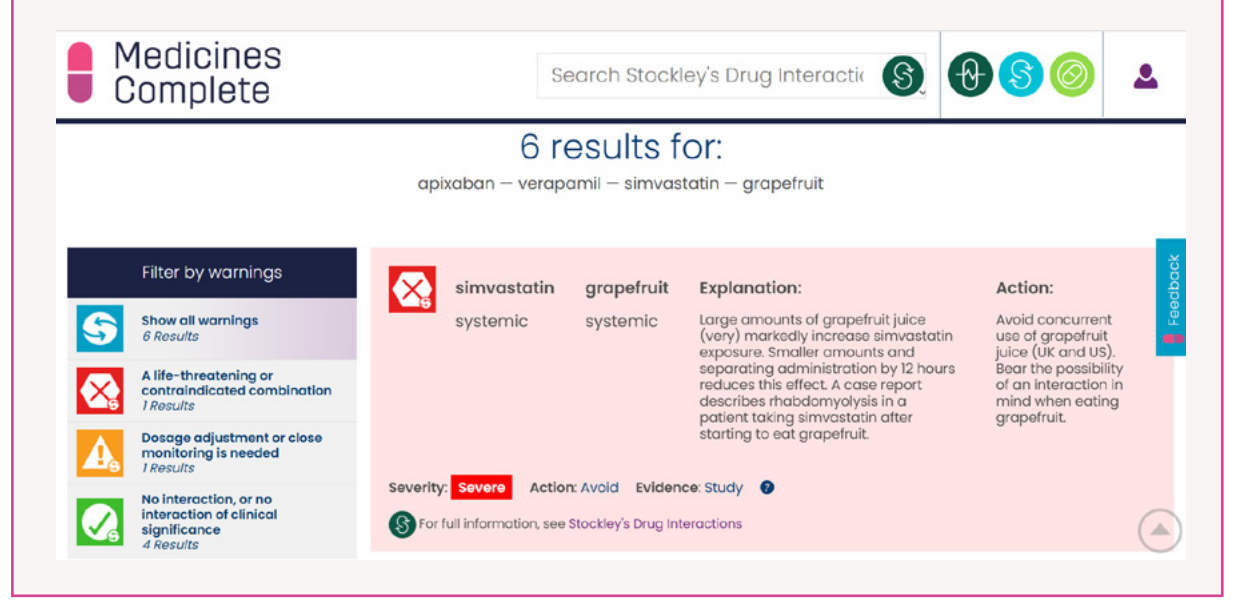

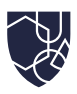

#### Canllaw symbolau

#### X Coch: Osgoi

Marc cwestiwn melyn: Cymerwch gamau; fel arfer i fonitro neu addasu'r dos.

Marc cwestiwn porffor: Gallai rhywbeth ddigwydd; cymerwch ofal.

**Tic gwyrdd:** Dim rhyngweithiad neu nid yw'r rhyngweithiad yn berthnasol yn glinigol.

#### Filter by warnings

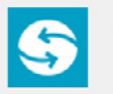

Show all warnings 6 Results

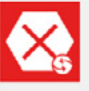

A life-threatening or contraindicated combination 1 Results

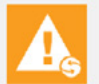

Dosage adjustment or close monitoring is needed 1 Results

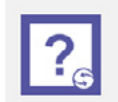

Give guidance about possible adverse effects and/or consider some monitoring 2 Results

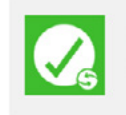

No interaction, or no interaction of clinical significance 4 Results

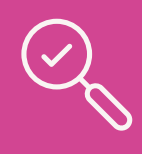

#### Mewnwelediad di-oed

Yn wahanol i **Stockley's Drug Interactions** sy'n rhoi gwybodaeth mewn monograff rhyngweithiad sy'n cwmpasu grŵp cyfan o gyffuriau, mae'r holl ganlyniadau yn **Stockley's Interactions Checker** ar gyfer sylweddau unigol (er enghraifft cyffur a chyffur).

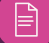

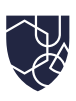

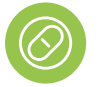

#### Martindale's ADR Checker

Mae **Martindale's ADR Checker** yn cynnig gallu i chwilio yn ôl nifer eang o gyffuriau, chwilio ar draws grŵp cyffuriau, yn ôl adwaith niweidiol i gyffuriau, neu yn ôl system corff yr adwaith (megis system cardiofasgiwlar). Yn yr enghraifft hon, byddwn yn chwilio yn ôl cyffur:

- 1. Cliciwch ar Martindale's ADR Checker ar y dudalen hafan.
- 2. Teipiwch 'Sertraline' ym mar chwilio **Martindale's ADR Checker** a dewiswch yr enw yn y canlyniadau chwilio i gadarnhau cyn clicio ar 'Search'.
- 3. Crynhoir canlyniadau yn y tabl yn nhrefn amlder yr adwaith, gan ddangos y cyffur, adwaith niweidiol i gyffuriau, llwybr, a chrynodeb rheoli.
- 4. Mae adweithiau niweidiol i gyffuriau sy'n niferus ac a allai arwain at niwed i gleifion yn cael eu hadnabod gan symbol coch ac yn cael eu harddangos yn gyntaf waeth pa mor gyffredin ydyn nhw.
- 5. Am fanylion pellach ar yr adwaith niweidiol i gyffuriau, cliciwch ar y ddolen 'For further information' i weld y wybodaeth fanwl yn y **Martindale: The Complete Drug Reference**.

| Complete            |                    |           | Search All Publi | cations                                                                                                    | 2                                       |
|---------------------|--------------------|-----------|------------------|----------------------------------------------------------------------------------------------------|-----------------------------------------|
| Martindale's ADR Ch | ecker              |           |                  |                                                                                                    |                                         |
| Y Filter            | Filter Al          |           |                  | line                                                                                                    | Key 🥄                                   |
| Drug 🦸              | ADR 📌              | Frequency | Route            | Management Summary                                                                                                    |                                         |
| Sertraline          | Suicidal Behaviour | Uncommon  | Oral             | Q         Seek specialist advice           Seek specialist advice - may occur during or early after tr<br>discontinuation, monitor carefully for suicidal symptoms.<br>related behaviours (self-injurious behaviour, suicide atter<br>thoughts), and hostility (e.g. aggression) can occur; there<br>increased risk in those under 25 years.           Image: Seek specialized and seek symptoms and see suicidal behaviour, | eatment<br>Suicide<br>mpts and<br>is an |
| Sertraline          | Suicidal Ideation  | Uncommon  | Oral             | Q Seek specialist advice<br>Seek specialist advice - may occur during or early after tr<br>discontinuation; monitor carefully for suicidal symptoms,<br>related behaviours (self-injurious behaviour, suicide atter<br>thoughts), and hostility (e.g. aggression) can occur; there<br>increased risk in those under 25 wars.                                                                                                 | eatment<br>Suicide<br>mpts and<br>is an |

#### Mewnwelediad di-oed

Mae'r termau a ddefnyddir i ddiffinio adweithiau niweidiol i gyffuriau wedi'u safoni gan ddefnyddio terminoleg gyson, sy'n cynnig swyddogaeth chwilio fanwl. Er enghraifft, os ydych chi'n teipio 'Loose stools', bydd y gwirydd yn awto-awgrymu'r term cyfystyr 'Diarrhoea'.

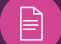

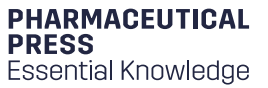

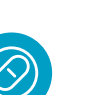

#### Martindale: The Complete Drug Reference

Mae'r monograffau cyffuriau yn **Martindale: The Complete Drug Reference** yn cynnwys gwybodaeth cyffuriau rhyngwladol manwl yn cwmpasu cyfundrefn enwau, defnyddiau, gweinyddiaeth, rhagofalon, ac effeithiau niweidiol. Mae dolenni hefyd at wybodaeth baratoi yn cynnwys gwybodaeth ar gyfer dros 200,000 o gynnyrch sydd ar gael o dros 21,000 o gynhyrchwyr.

Mae'r paratoadau i gyd wedi'u rhestru o fewn pob monograff cyffuriau unigol a gellir chwilio amdanynt fesul gwlad benodol. Yn yr enghraifft hon, byddwn yn chwilio am wybodaeth ar 'Esketamine':

- 1. Sgroliwch i lawr i **Martindale: The Complete Drug Reference** yn y rhestr gyhoeddiadau a theipiwch 'Esketamine' yn y bar chwilio.
- 2. Llywiwch i'r monograff cyffuriau 'Esketamine hydrochloride' trwy glicio ar y canlyniad terfynol.
- 3. Mae'r blwch 'Drug nomenclature' yn cynnwys cyfystyron, enwau swyddogol, pwysau moleciwlaidd, dynodwyr rhyngwladol megis ATC a CAS, a mwy, ynghyd â chrynodebau o'r cyffuriaduron aml-diriogaeth os yw ar gael.
- 4. Defnyddiwch banel ar yr ochr chwith i weld isadrannau eraill yn ymdrin â Defnyddiau a gweinyddiaeth, Effeithiau niweidiol a Rhagofalon, Rhyngweithiadau, a Chyffuriaduron.
- 5. Cliciwch ar 'Pharmacokinetics' i weld dolen i'r monograff 'Ketamine'.
- 6. Cliciwch ar 'Preparations' yn y panel i weld enwau brand y cynnyrch a ddefnyddir mewn hyd at bron i 50 gwlad.
- 7. Dewiswch wlad o'ch dewis i weld y cynnyrch sydd ar gael yn y wlad honno. Mae'r gronfa ddata paratoadau hefyd yn cynnwys cynnyrch sydd wedi'u terfynu neu nad ydynt yn cael eu marchnata'n weithredol bellach. Mae'r paratoadau hyn yn cael eu hadnabod gan ddefnyddio symbol, os dewiswch UK mae'r symbol yn ymddangos wrth ymyl 'Vesierra'.
- 6. Mae pob paratoad yn cynnwys rhestr o gynhwysion gweithredol a dolenni at fonograffau cyffuriau perthnasol, ynghyd â'r gwneuthurwr a'r arwyddion trwyddedig i'w defnyddio. Mae hyn yn arbennig o ddefnyddiol ar gyfer adnabod cynhwysion â brand rhyngwladol a dethol dewis addas ar gyfer eich claf.

| lartindole: The Complete Drug Reference |                                                                                                    |
|-----------------------------------------|----------------------------------------------------------------------------------------------------|
| Subsections Related Content             | Pharmacokinetics<br>(tatest modification: 19-Jul-2019)                                                                                                    |
| Esketamine Hydrochloride                | The pharmacokinetics of esketamine and rocemic ketamine are very similar (see 🔊).                                                                                                    |
| Uses and Administration                 | References.                                                                                                    |
| Adverse Effects and<br>Precautions      | <ol> <li>Geisslinger G, et al. Pharmacokinetics and pharmacodynamics of ketamine enantiomers in<br/>surgical patients using a stareoselective analytical method. Br J Anaesth 1993; 70: 666–71.</li> </ol>                                   |
| Interactions                            | PubMed                                                                                                    |
| Pharmacokinetics                        | <ol> <li>Weber F, et al. S-ketamine and s-norketamine plasma concentrations after nasal and i.v.<br/>administration in anesthetized children. Pediatr Anesth 2004; 14: 983–8. PubMed</li> </ol>                                              |
| Preparations                            | <ol> <li>Sigtermons M, et al. S(+)-ketamine effect on experimental pain and cardiac output: a<br/>population pharmacokinetic-pharmacodynamic modelling study in healthy volunteers.<br/>Americanian-2009; 19:09-027. Bucksternet.</li> </ol> |

Cyngor S cyflym

Mae'r **Martindale: The Complete Drug Reference** hefyd yn cynnwys adolygiadau triniaeth clefyd sy'n cynnig crynodebau ar sail tystiolaeth o ystod o ffynonellau i weithredu fel cyngor rheoli cymharol.

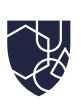

| N/L |
|-----|
|     |
|     |
|     |

#### **Palliative Care Formulary**

Mae **Palliative Care Formulary** yn cynnig gwybodaeth arbenigol heb ei hail ar gyffuriau i weithwyr iechyd proffesiynol wrth ofalu am gleifion sy'n oedolion sy'n wynebu clefydau cynyddol sy'n cyfyngu ar fywyd. Mae wedi'i drefnu'n bennaf i fonograffau cyffuriau.

- 1. Sgroliwch lawr i **Palliative Care Formulary** yn y rhestr gyhoeddiadau, teipiwch 'Baclofen' yn y bar chwilio a chlicio ar 'Baclofen' yn y canlyniadau.
- 2. Defnyddiwch y panel ar yr ochr chwith i weld ystyriaethau allweddol ar gyfer y monograff cyffuriau megis Arwyddion, Dosau a defnydd, Effeithiau annymunol, a mwy.
- 3. Cliciwch ar yr eicon wrth ymyl y teitl **Palliative Care Formular**y. Bydd hyn yn mynd â chi i dudalen hafan **Palliative Care Formulary** sy'n cynnwys adnoddau defnyddiol eraill gan gynnwys Testunau Cyffredinol, Llwybrau gweinyddiaeth, ac Atodiadau.
- 4. Cliciwch ar 'Appendices' i weld cymarebau trosi dosau opioid a siartiau cydnawsedd.
- 5. Pwyswch y botwm yn ôl a chliciwch ar 'General topics' i weld egwyddorion ar gyfer presgripsiynu mewn gofal lliniarol gan gynnwys presgripsiynu ar gyfer amhariad arennol a hepatig.
- 6. Fel rhan o'ch tanysgrifiad **Palliative Care Formulary**, byddwch chi hefyd yn cael mynediad at Syringe Driver Database PCF trwy'r **Drug Compatibility Checker**.
- 7. Gallwch gyrchu'r <u>Drug Compatibility Checker yma</u>, neu trwy ddefnyddio'r ddolen islaw'r bar chwilio ar y dudalen hafan MedicinesComplete.

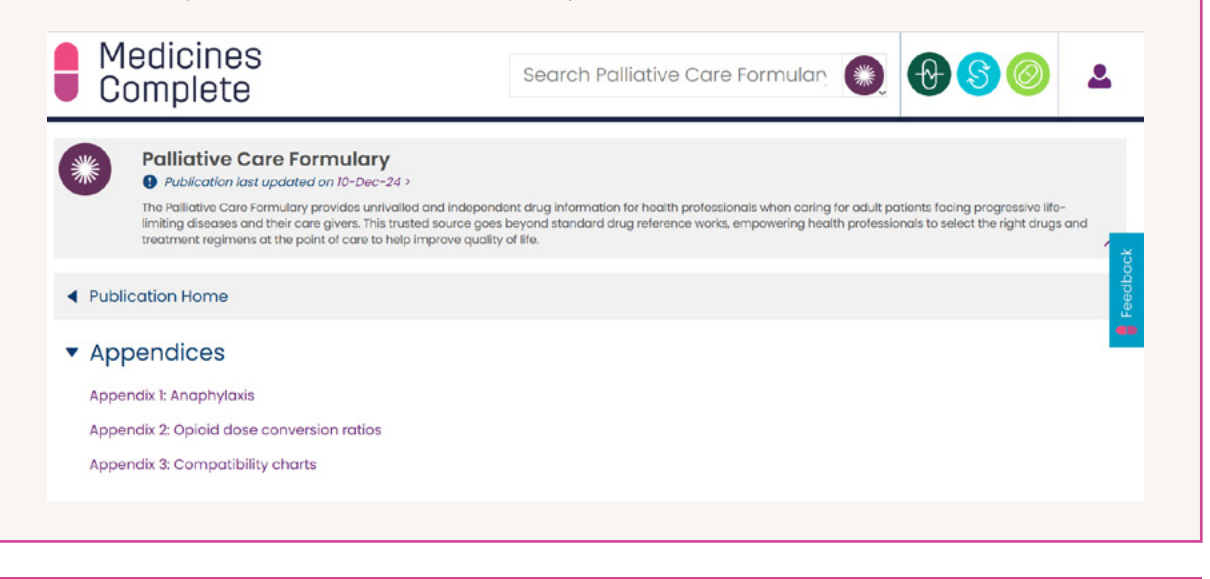

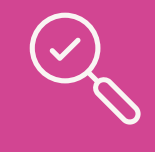

#### Mewnwelediad di-oed

Mae'r **Drug Compatibility Checker** yn offeryn unigryw, sy'n cyflwyno data wedi'i gyhoeddi o **ASHP Injectable Drug Information** gydag adroddiadau arfer clinigol o Syringe Driver Database PCF.

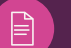

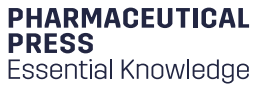

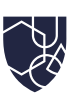

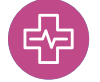

#### **Critical Illness**

Mae cynllun **Critical Illness** yn gryno ac yn hygyrch, gan ei wneud yn haws ei ddefnyddio ar gyfer y rheini sydd angen y wybodaeth ar y pwynt angen. Yn yr enghraifft hon, byddwn yn canolbwyntio ar y cyffur 'Meropenem':

- 1. Sgroliwch i lawr i'r **Critical Illness** yn y rhestr gyhoeddiadau, teipiwch 'Meropenem' yn y bar chwilio.
- 2. O fewn y monograff **Critical Illness**, mae'r isadrannau yn y panel ar yr ochr chwith yn cynnwys Arwyddion mewn salwch critigol, Gweinyddiaeth, addasiadau Dosau, Ffarmacoleg, Pharmacokinetics, ac ystyriaethau pwysig ar gyfer y salwch critigol.
- 3. Mae'r adran addasiadau Dosau yn cynnig gwybodaeth benodol i dywys dosio cleifion mewn gofal dwys, megis y rheini gydag anaf acíwt i'r arennau neu'n derbyn ocsigeniad pilen ychwanegol-gorfforol.
- 4. Mae'r adran Pharmacokinetics yn cynnig gwybodaeth benodol ar adnabod newidiadau mewn paramedrau sy'n digwydd yn ystod salwch critigol, megis cyfaint y dosbarthiad o'i gymharu â chleifion meddygol cyffredinol.
- 5. Mae gwybodaeth fanwl bellach i'w chael yn yr adran resymeg estynedig, sy'n cynnig sylwadau clinigol a chyfeiriadau yn ôl i'r brif lenyddiaeth. Mae wedi'i leoli islaw'r Rhyngweithiadau mewn salwch critigol.
- 6. Cliciwch ar 'Important considerations for the critically ill' yn y panel, sy'n rhoi manylion rhyngweithiadau, sgil-effeithiau, ac unrhyw ystyriaethau pwysig eraill yn ymwneud â gweinyddu cyffuriau.
- 7. Rhoddir dolenni i gyhoeddiadau **MedicinesComplete** eraill er gwybodaeth ac i ffynonellau eraill am ymchwil pellach os yw ar gael.

| Q | Mewnwelediad of<br>Mae gwybodaeth yn o<br>argymhellion wedi'u si<br>arbenigol, tynnir sylw o       | <b>di-oed</b><br>Critical Illness wedi'i gyfeirio'n llawn. Serch hynny, os yw'r<br>eilio ar arfer critigol a barn consensws ein bwrdd golygyddol<br>at raddio tystiolaeth yn y cynnwys fel 'Expert opinion'.                                                                                                    |
|---|----------------------------------------------------------------------------------------------------|----------------------------------------------------------------------------------------------------|
|   | Medicines<br>Complete                                                                              | Meropenem 🚱 🔂 🔕 🔺                                                                                                    |
|   | 🛞 Critical Illness                                                                                 | Evidence grading                                                                                                    |
|   | Subsections         Related Content           Introduction         Indications in critical illness | The needs of the individual patient must be considered; for example, a frail elderly patient with a low BMI will have a reduced volume of distribution as well as an age related reduced renal clearance, and therefore require a reduced dose to achieve the same serum concentration as a young healthy male; [ɛ] |
|   | Administration                                                                                     | limited. Where evidence for using a continuous infusion for a specific beta-lactam antibiotic does                                                                                                    |
|   | Dose adjustments                                                                                   | exist, we provide dosing recommendations for both continuous infusions and short intermittent infusions or intravenous injection. In the absence of such evidence, local practice should be defined                                                                                                    |
|   | Pharmacology                                                                                       | by the multidisciplinary team, which should include a microbiologist and clinical pharmacist. [E]                                                                                                    |
|   | Pharmacokinetics                                                                                   | For details on general use of meropene Expert opinion Onal Formulary.                                                                                                    |

Dychwelyd i'r Tabl Cynnwys

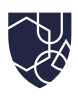

# Sut i adael adborth

Defnyddiwch y botwm ar ochr dde tudalennau MedicinesComplete i gyflwyno adborth.

|                              |                                                               | Subsc                                                         | ribed                                                         |                                                                                                    |                                                          |                                                                                                    |                                                                                                    |                                                                                                    |  |
|------------------------------|---------------------------------------------------------------|---------------------------------------------------------------|---------------------------------------------------------------|----------------------------------------------------------------------------------------------------|----------------------------------------------------------|----------------------------------------------------------------------------------------------------|----------------------------------------------------------------------------------------------------|----------------------------------------------------------------------------------------------------|--|
|                              |                                                               | Subscribed                                                    |                                                               |                                                                                                    |                                                          |                                                                                                    |                                                                                                    |                                                                                                    |  |
|                              |                                                               | ×                                                             | Critical<br>liness                                            | Dale and<br>Appelbo's<br>Pharmacy<br>and<br>Medicines                                                                        | Dietary<br>Supplements                                   | Drug<br>Administration<br>via Enteral<br>Feeding Tubes                                                                                                    | •                                                                                                    | Feedback                                                                                                    |  |
| tic feedback                 | Contact us                                                    |                                                               |                                                               | LOW                                                                                                    |                                                          |                                                                                                    |                                                                                                    |                                                                                                    |  |
| ck on the entire<br>website. | anything else, please<br>visit our contact us<br>page.        | •                                                             |                                                               |                                                                                                    |                                                          |                                                                                                    |                                                                                                    |                                                                                                    |  |
|                              | ic feedback<br>to give general<br>x on the entire<br>website. | ic feedback<br>to give general<br>k on the entire<br>website. | ic feedback<br>to give general<br>k on the entire<br>website. | ic feedback         k on the entire website.    Contact us contact us about anything else, please visit our contact us page. | Critical Delie and Appelibris Phormacy and Modifines Low | ic feedback     Contact us       ib give general<br>x on the entire<br>website.     If you would like to<br>contact us about<br>anything else, please<br>visit our contact us<br>page.     If you would like to<br>contact us<br>page. | Criticol     Dela and<br>Appellaria     Distary<br>Supplements     Orug<br>Administration<br>Medicines       ic feedback       to give general<br>k on the entire<br>website.       If you would like to<br>contact us about<br>anything else, please<br>visit our contact us<br>page. | Critical     Onlin and<br>Appelloris     Diltary<br>Supplements     Drug<br>Administration<br>Yearmocy<br>and<br>Medicines       ic feedback       to give general<br>k on the entire<br>website.       If you would like to<br>contact us about<br>anything else, please<br>visit our contact us<br>page. |  |

# Sut i gysylltu â ni

## Am gefnogaeth ac ymholiadau cyffredinol

A oes gennych gwestiwn neu angen help? Edrychwch ar ein Cwestiynau Cyffredin neu cysylltwch.

Porwch ein deunyddiau hyfforddi, canllawiau defnyddwyr a mwy ar PharmaceuticalPress.com

Am wybodaeth ac i gysylltu â'n tîm

ewch i PharmaceuticalPress.com

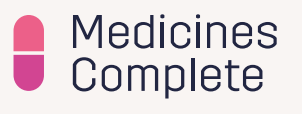

#### Ymwadiad

Mae MedicinesComplete wedi'i anelu at weithwyr iechyd proffesiynol ac yn cymryd yn ganiataol lefel o hyfforddiant proffesiynol i ddehongli'r wybodaeth ar y safle hwn. Mae gwybodaeth ar ddethol a defnydd clinigol ar feddyginiaethau wedi'i dylunio ar gyfer presgripsiynwyr, fferyllwyr a gweithwyr iechyd proffesiynol eraill ac nid yw'n addas ar gyfer cleifion na'r cyhoedd. Dylid dehongli'r holl wybodaeth yng ngoleuni gwybodaeth broffesiynol ac ategu ati yn ôl yr angen â chyhoeddiadau arbenigol, ac mae'r holl ddefnyddwyr yn gyfrifol am sicrhau defnydd priodol neu hyder ar wybodaeth o'r fath. Er bod RPS yn gwneud ymdrechion rhesymol i ddiweddaru'r wybodaeth ar MedicinesComplete, nid yw RPS yn gwneud unrhyw sylwadau, gwarantau na sicrwydd, boed hynny'n benodol neu'n ymhlyg, bod y cynnwys yn gywir, yn gyflawn, neu'n gyfredol. Hyd y caniateir gan y gyfraith, ni fydd RPS yn derbyn cyfrifoldeb dros iawndal, ar unrhyw ffurf, sy'n deillio o, neu mewn perthynas â, MedicinesComplete, neu am anallu dros dro i gyrchu'r safle hwn. Am ragor o wybodaeth, gweler ein Telerau ac Amodau Gwefan.

© The Royal Pharmaceutical Society, 2025. Ni chaniateir copïo MedicinesComplete heb ganiatâd.